## Автоматизированная информационная система «Медицинская интегрированная регистратура»

## Руководство пользователя «АИС МИР» Подсистема «Обмен данными со службой СМП СО при госпитализации пациента бригадой СМП, посредством РИП СУИЗ СО»

### На 14 листах

Представители предприятияразработчика

> Руководитель проектов по Свердловской области

Сысоева Е.Н. \_\_\_\_\_ "\_\_\_\_"\_\_\_\_2021 г.

Руководитель отдела внедрения Васильева Н.В.\_\_\_\_\_ "\_\_\_\_"\_\_\_\_2021 г.

## АННОТАЦИЯ

Настоящий документ содержит Руководство пользователя для системы «АИС МИР», подсистемы «Обмен данными со службой СМП СО при госпитализации пациента бригадой СМП, посредством РИП СУИЗ СО».

## оглавление

| 1. | Запуск и вход в программу4                                         |
|----|--------------------------------------------------------------------|
| 2. | Просмотр уведомлений о предстоящей госпитализации из СМП4          |
| 3. | СОЗДАНИЕ СЛУЧАЯ ГОСПИТАЛИЗАЦИИ                                     |
| 4. | Формирование оповещений о результатах госпитализации из выписки.11 |

## 1. ЗАПУСК И ВХОД В ПРОГРАММУ

Запустите программу двойным щелчком на ярлыке программы с рабочего стола

В появившемся окне введите Имя пользователя и Пароль.

| Введите имя по               | льзователя и пароль 🗙 |
|------------------------------|-----------------------|
| Имя пользователя:<br>Пароль: |                       |
|                              | Ok Отмена             |

# 2. ПРОСМОТР УВЕДОМЛЕНИЙ О ПРЕДСТОЯЩЕЙ ГОСПИТАЛИЗАЦИИ ИЗ СМП.

Для просмотра пользователем уведомлений о предстоящей госпитализации

из СМП необходимо открыть Стационар Приемный покой

#### Уведомдения о предстоящей госпитализации из СМП.

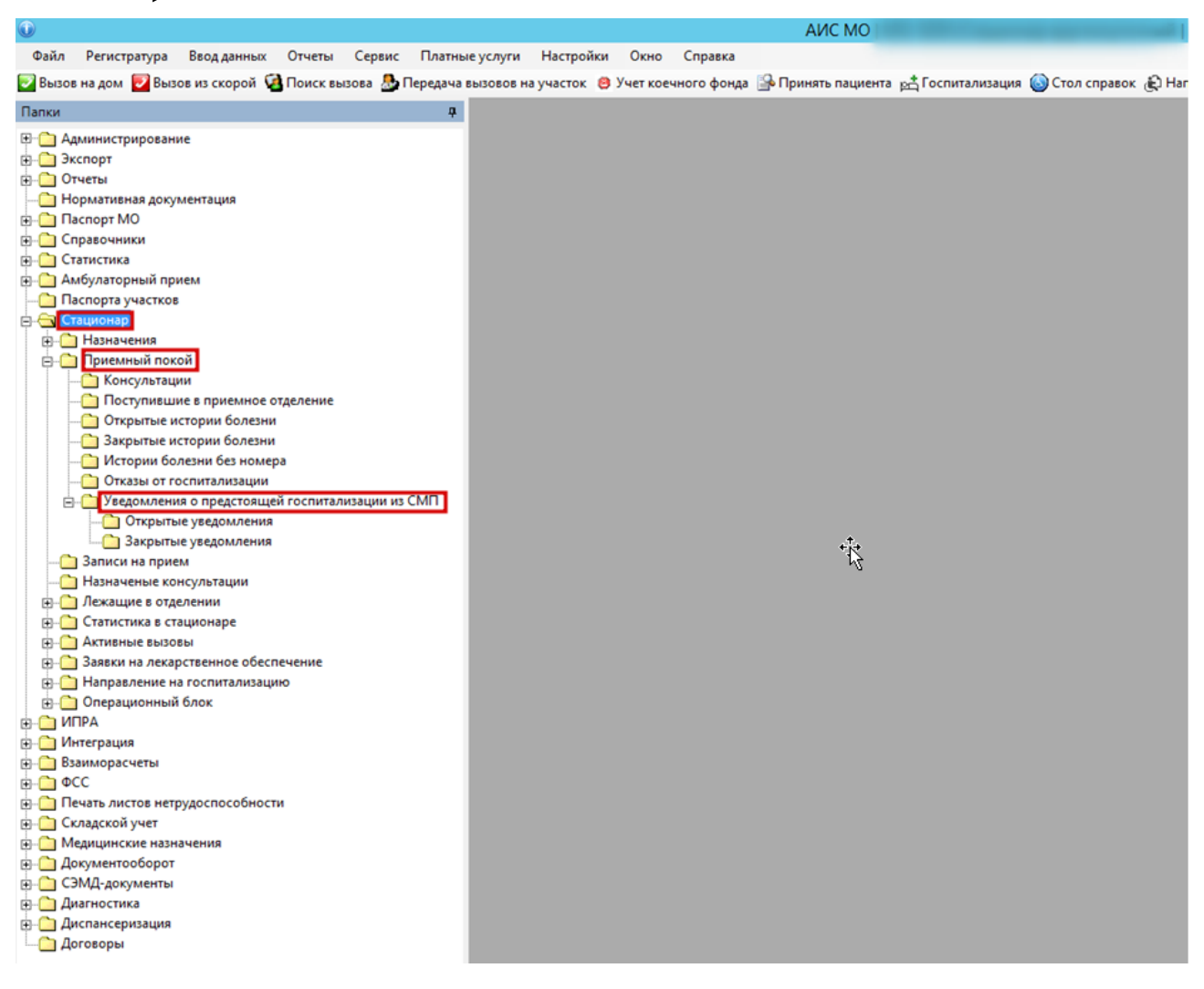

#### В разделе Уведомления о предстоящей госпитализации отображаются

#### открытые и закрытые случаи.

|                    | Открытые    | Закрытые    |
|--------------------|-------------|-------------|
|                    | уведомления | уведомления |
| Госпитализация     | -           | +           |
| пациента           |             |             |
| Отмена уведомления | -           | +           |

В открытых уведомлениях находятся те случаи, которые на текущую дату не имеют результата (нет отмены, нет госпитализации) и т.д.

В закрытых уведомлениях можно увидеть те случаи, где получен результат (пациент госпитализирован, уведомление отменено и т.д.)

В открытых уведомлениях двойным нажатием мыши открыть уведомление, нажать Найти пациента.

В форме уведомления можно увидеть информацию о личных данных

пациента, симптомах при поступлении и другую дополнительную информацию.

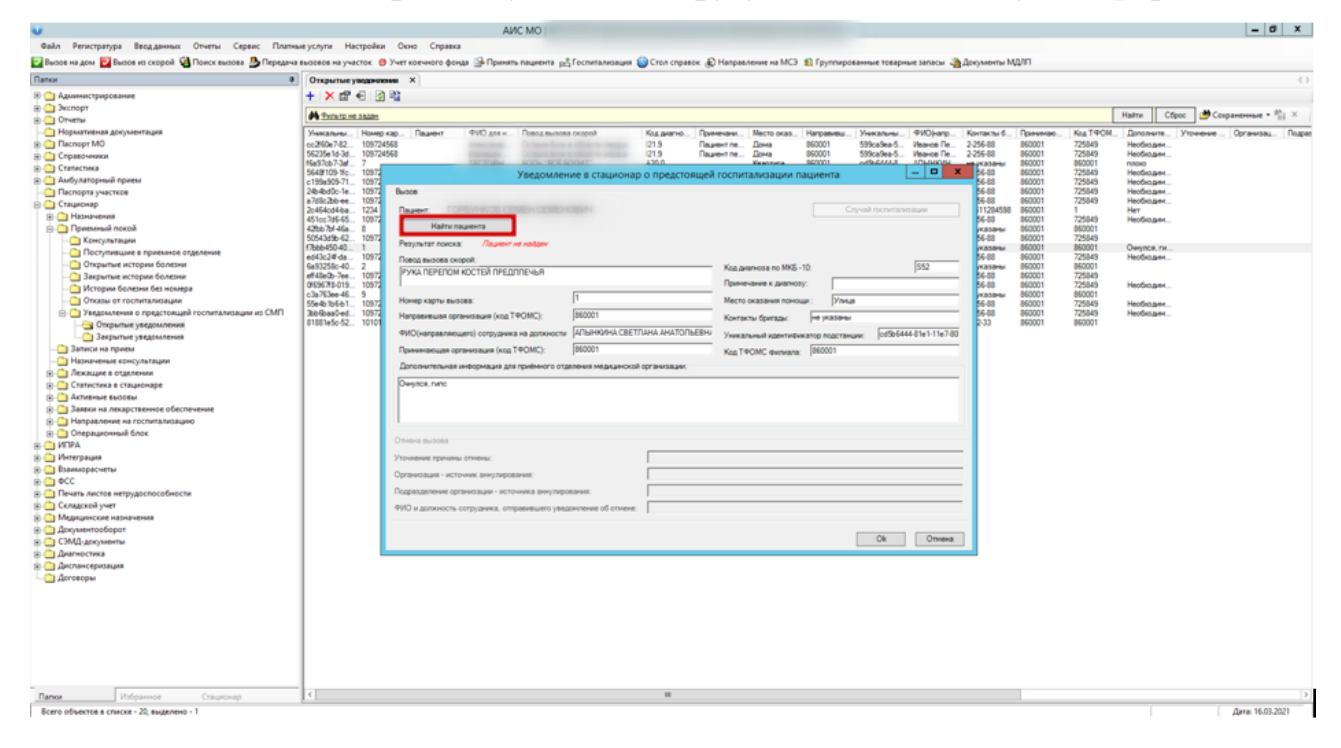

## 3. СОЗДАНИЕ СЛУЧАЯ ГОСПИТАЛИЗАЦИИ

После того как пациент найден необходимо создать Случай

#### госпитализации.

| 0                                                                                                    | AVC MO                                                                                                    | - 0 X                                                                                                    |
|----------------------------------------------------------------------------------------------------|----------------------------------------------------------------------------------------------------|----------------------------------------------------------------------------------------------------|
| Файл Регистратура Вводданных Отчеты Сервис Плати                                                                                                    | ме услуги Настройки Окно Справка                                                                                                    |                                                                                                    |
| 📴 Вызов на дом 📴 Вызов из скорой 🍓 Поиск вызова 🐣 Передач                                                                                                    | вызовов на участок 🔞 Учет коечного фонда 🔛 Принять пациента 🚓 Госпитализация 🥥 Стол справок. 🚯 Направление на МСЭ 🐒 Группированные товарные запасы. 🚵 До                                                                                                    | кументы МДЛП                                                                                                    |
| Папки а                                                                                                    | Открытые уведениями Х                                                                                                    | 0                                                                                                    |
| 8 🖕 Администрирование                                                                                                    | + X # - 0 %                                                                                                    |                                                                                                    |
| 🛞 🦳 Экспорт                                                                                                    |                                                                                                    | the second second second second second second second second second second second second second second second se |
| 🛞 🧰 Отчеты                                                                                                    | This Is no salar                                                                                                    | Нали Сорос Сораненные • 1/1 л                                                                                   |
| — Нормативная документация                                                                                                    | Уникальны. Номер кар Пациент ФИО для н Повод вызова окорой Код диагно Примечани Место оказ Направивы Уникальны ФИО(напр Ко                                                                                                    | онтакты б., Прининае., Кад ТФОМ., Дополните., Уточнение Организац., Подраг                                      |
| 8 🗀 Паспорт MO                                                                                                    | ec.250e7.42. 109724563 Americana Orman Social States and States Dates Dates Matter States 1 Manual Dates Dates Americana Dates Matter States 1 Manual Dates Dates Americana Dates Americana Da | 850001 725849 Heofeogee                                                                                         |
| 🛞 🛄 Справочники                                                                                                    | 94256-93-36 109/24966 500 109/24966 500 109/2496                                                                                                    | 850001 7/20649 Peodeogen                                                                                        |
| В Статистика                                                                                                    | 54/8109 %: 1097 Уведомление в стационар о предстоящей госпитализации пациента – • ×                                                                                                    | 56-88 860001 725849 Heofeogee                                                                                   |
| 8 Амбулаторный прием                                                                                                    | c1999/909-711097                                                                                                    | 56-88 860001 725849 Heofina.ex                                                                                  |
| Паспорта участков                                                                                                    | 26-90/00161077 Beldoe                                                                                                    | 0-68 86001 725849 Heoticates                                                                                    |
| 🖯 🛄 Стационар                                                                                                    | 2466044a 1214 Rayeer: Cryval rocrymanicaum                                                                                                    | 11284598 860001 1 Her                                                                                           |
| Назначения                                                                                                    | 451cc7d54510972                                                                                                    | 66-88 860001 725849 Heofingam                                                                                   |
| — Приемлый покой                                                                                                    | 42bb/3/46a, 8 1000km/p xapra nageerra                                                                                                    | Kasamer 860001 860001<br>Kasa 860001 795845                                                                     |
| Консультации                                                                                                    | (Nobel-90-0-1) Pergmaner roads: // Reument roads                                                                                                    | K838mi 860001 860001 Ownton rk                                                                                  |
| Поступившие в приемное отделение                                                                                                    | ed43c2#da 1097 Deep marces except                                                                                                    | 66-88 860001 725849 Heodiko.pen                                                                                 |
| Открытые истории болезни                                                                                                    | Gest256-402 Kos.eventect.comm                                                                                                    | wasamu 960001 860001                                                                                            |
| Закрытые истории болезни                                                                                                    | Provide 1024                                                                                                    | 84-88 86001 725849 Heofecaee                                                                                    |
| П истории оснезни оса номера                                                                                                    | c3a763ee 46                                                                                                    | wasawa 860001 860001                                                                                            |
|                                                                                                    | 55e-ba-56-1 1972 Powep kaptu euolea. I' mecho okasawa nokouwi (neaphysa                                                                                                    | 56-88 960001 725849 Heofkogee                                                                                   |
| Этедолления о предстоящем госпитализации из смі т                                                                                                    | 38046690140. 10974 Hanpaevesuak opravisaukk (kog TPOMC): Million Kokractu Oprataci He (Hasteria                                                                                                    | 0-68 850001 /25849 He0660.0H4                                                                                   |
| С Закрытые уведомления                                                                                                    | ФИО(направляющего) сотрудника на дотоности                                                                                                    |                                                                                                    |
| Sastana Antonio Antonio Antoni | Providence reporting to the second second se |                                                                                                    |
| C Manufacture and an and a state of the state of the stat | Televeneouse optimisaure (xos 140Mc): Kos 140Mc evenene (80001                                                                                                    |                                                                                                    |
|                                                                                                    | Дополнительная информация для приёмного отделения медицинской организации:                                                                                                    |                                                                                                    |
|                                                                                                    | have                                                                                                    |                                                                                                    |
|                                                                                                    |                                                                                                    |                                                                                                    |
| R C 3astor va peraorttennos oferoprime                                                                                                    |                                                                                                    |                                                                                                    |
| R C Hannas an exception and a second                                                                                                    |                                                                                                    |                                                                                                    |
| Э. Операционный блок                                                                                                    |                                                                                                    |                                                                                                    |
| R CT HIPA                                                                                                    | Отична вызова                                                                                                    |                                                                                                    |
| 8. О Интеграция                                                                                                    | YTOWNERINE FORWARD CTIVERIAL                                                                                                    |                                                                                                    |
| В аннорасчеты                                                                                                    |                                                                                                    |                                                                                                    |
| R C1 0CC                                                                                                    | Организация - источник аннулирования:                                                                                                    |                                                                                                    |
| Печать листов нетрудоспособности                                                                                                    | Подразделение организации - источника аннулирования:                                                                                                    |                                                                                                    |
| К. С. Складской учет                                                                                                    | PRO H DOTADOTO CONTRACTO DO HIGH PROVINCIA CONTRACTO DO HIGH PROVINCIA CONTRACTO DO HIGH PROVINCIA DO HIGH PROVINCIA DO  |                                                                                                    |
| (6) С Медицинские назначения                                                                                                    | construction of the second second s                                                                                                    |                                                                                                    |
| 😠 🦳 Документооборот                                                                                                    |                                                                                                    |                                                                                                    |
| В СЭМД-документы                                                                                                    | Ok: Ottoetea                                                                                                    |                                                                                                    |
| Э. Диагностика                                                                                                    |                                                                                                    |                                                                                                    |
| 🛞 🦳 Диспансеризация                                                                                                    |                                                                                                    |                                                                                                    |
| Договоры                                                                                                    |                                                                                                    |                                                                                                    |
|                                                                                                    |                                                                                                    |                                                                                                    |
|                                                                                                    |                                                                                                    |                                                                                                    |
|                                                                                                    |                                                                                                    |                                                                                                    |
|                                                                                                    |                                                                                                    |                                                                                                    |
|                                                                                                    |                                                                                                    |                                                                                                    |
|                                                                                                    | 1                                                                                                    |                                                                                                    |
|                                                                                                    |                                                                                                    |                                                                                                    |
|                                                                                                    | 1                                                                                                    |                                                                                                    |
| Dance Unforsance Commenter                                                                                                    |                                                                                                    |                                                                                                    |
| Всего объектов в списке - 20. выделено - 1                                                                                                    | e                                                                                                    | Дата 16.03.2021                                                                                                 |

В открывшейся форме нового случая госпитализации необходимо выбрать

блок Врачебный осмотр и провести осмотр пациента.

| •                                                                                                    |                     |                    | AI/C MO                                                                                                    | and the second second se |                      |            |              |                                             | - 0 X                  |
|----------------------------------------------------------------------------------------------------|---------------------|--------------------|----------------------------------------------------------------------------------------------------|----------------------------------------------------------------------------------------------------|----------------------|------------|--------------|---------------------------------------------|------------------------|
| Файл Регистратура Вводданных Отчеты Сервис Плати                                                                                                    | ые услуги Настр     | ойол Окно Спр      | 4842                                                                                                    |                                                                                                    |                      |            |              |                                             |                        |
| 🕞 Вызов на дом 🕎 Вызов из схорой 🥝 Поиск вызова 🐣 Передачи                                                                                                    | в вызовов на участо | K B Yvet KDENHOLD  | фонда 🎲 Принять пациента 🚓 Госпитализация 🎒 Стол спри                                                                                                    | вок 🔊 Направление на МСЭ 🏦 Группированные товари                                                                                                    | ные запасы 🎝 Докумен | ы МДЛП     |              |                                             |                        |
| Tanos a                                                                                                    | Открытые уже        | X memory           |                                                                                                    |                                                                                                    |                      |            |              |                                             | 0                      |
|                                                                                                    | + × 2 6             | 8 8                |                                                                                                    |                                                                                                    |                      |            |              |                                             |                        |
| (E)- Ca Skonopr                                                                                                    |                     |                    |                                                                                                    |                                                                                                    |                      |            |              |                                             |                        |
| (E) CTVETM                                                                                                    | Person and an       | <u> </u>           |                                                                                                    |                                                                                                    |                      |            | Had          | ти Сброс (                                  | 💆 Ссираненные 🔹 🎲 👋    |
| — Нормативная документация                                                                                                    | Уникальны Н         | киер кар. Пациент  | ФИО для н. Повод вызова скорой Код диагно.                                                                                                    | Принечани Место оказ Направивы Уникальны                                                                                                    | 990Harp Kontacts     | б Принина  | e Kea TPOM D | nonerte Ytoer                               | ение Организац. Подрас |
| (8- 🛄 Паспорт MO                                                                                                    | cc260e7-821         | a                  | Случай госпитал                                                                                                    | изации (новый)                                                                                                    | _ D X                | 860001     | 725849 He    | odio gen                                    |                        |
| (E) Справочники                                                                                                    | 56235e1d-3d 1       | 0                  |                                                                                                    |                                                                                                    |                      | 860001     | 725849 He    | обюден                                      |                        |
| П. Статистика     П. Статистика     П. | 5648109-1/c 1       | Congress o nauve   | HTO                                                                                                    |                                                                                                    |                      | 860001     | 725849 He    | обюден                                      |                        |
| — Дамбулаторный прием                                                                                                    | c199a909-71 1       | o factoriet. 13    | TE 03 1001 Des anores de Besses 30                                                                                                    |                                                                                                    |                      | 860001     | 725849 He    | Neg Coldon                                  |                        |
| Паспорта участков                                                                                                    | 2454bd0c-1e 1       | - Kara how man     | п. таказларт пап. нужекан стараст. за                                                                                                    |                                                                                                    |                      | 860001     | 725849 He    | Magazine Color                              |                        |
| 🕞 🦲 Стационар                                                                                                    | 2o464od4ba 1        | 2 Valeb incrobes   | CORRECTED                                                                                                    |                                                                                                    |                      | 598 860001 | 1 He         | T                                           |                        |
| 🛞 🦲 Назначения                                                                                                    | 451cc7d6-65 1       | 0                  |                                                                                                    |                                                                                                    |                      | 860001     | 725849 He    | NOR AND AND AND AND AND AND AND AND AND AND |                        |
| Приемный покой                                                                                                    | 420070f-46a         | Дата обращения     | 16.03.2021 - Bpower 16:33 - M* M5                                                                                                    |                                                                                                    |                      | B60001     | 360001       |                                             |                        |
| - Komcynstauper                                                                                                    | (7bbb450-40         | Commenter de       | Extraction A.C. (Kanamaner)                                                                                                    |                                                                                                    |                      | 860001     | 860001 Ov    | HYDER FM                                    |                        |
| С Отличние в приемное отделение                                                                                                    | ed43c24-da 1        |                    | per production of the strangements of                                                                                                    |                                                                                                    |                      | 860001     | 725849 He    | 100x0.000                                   |                        |
| С Закальна истории ослезни                                                                                                    | 6a93258c-40 2       | Цель обращения     | Гоотитализация                                                                                                    | v                                                                                                    |                      | B60001     | 860001       |                                             |                        |
| Закрытые истории болезки                                                                                                    | 0459678-019 1       | Commencial control | Parameters and an an and an and an and the second second s |                                                                                                    |                      | 860001     | 725849 He    | oficial                                     |                        |
| Отстрии осневни освоени ра                                                                                                    | c3a763ee-46         |                    | Linke a strength with the constraints and a second teacher                                                                                                    | apera                                                                                                    |                      | er 860001  | 860001       |                                             |                        |
| Charles of recommandiages                                                                                                    | 55e4b1b6b1 1        | 2                  | ]                                                                                                    | [                                                                                                    |                      | 860001     | 725849 He    | NOTIO DE LA CONTRA                          |                        |
|                                                                                                    | \$1881e5c-52. 1     | X                  | Направление                                                                                                    | Отказ от госпитализации                                                                                                    | ×                    | 860001     | 860001       | 100H0,29H                                   |                        |
| Carpenter Jegonome                                                                                                    |                     |                    |                                                                                                    | l                                                                                                    |                      |            |              |                                             |                        |
| C Zanaca wa powera                                                                                                    |                     |                    |                                                                                                    |                                                                                                    |                      |            |              |                                             |                        |
| Hatsavesue concurstaure                                                                                                    |                     |                    | the state of the state of the s |                                                                                                    |                      |            |              |                                             |                        |
| В. С. Лежащие в отделении                                                                                                    |                     | ×                  | Бранебный сототр 🛷                                                                                                    | Предгоспитальный оснотр                                                                                                    | ×                    |            |              |                                             |                        |
| E CTATACTAKA & CTALANONADA                                                                                                    |                     |                    |                                                                                                    |                                                                                                    |                      |            |              |                                             |                        |
| 2 C Arrenous success                                                                                                    |                     |                    |                                                                                                    |                                                                                                    |                      |            |              |                                             |                        |
| 2 Павели на лекарственное обеспечение                                                                                                    |                     | × 1                | Canadra no correctadoralisma                                                                                                    | Of concentration we contactor                                                                                                    | × 1                  |            |              |                                             |                        |
| В С Направление на госпитализацию                                                                                                    |                     | <b>^</b>           | Research and a second second sec                                                                                                    |                                                                                                    | <b>^</b>             |            |              |                                             |                        |
| П Операционный блок                                                                                                    |                     |                    |                                                                                                    |                                                                                                    |                      |            |              |                                             |                        |
| IR-CT MOPA                                                                                                    |                     |                    |                                                                                                    | (                                                                                                    |                      |            |              |                                             |                        |
| (R-C) Интеграция                                                                                                    |                     | ×                  | Служба родовспоножения                                                                                                    | Habeaveeval                                                                                                    | ×                    |            |              |                                             |                        |
| (а) 🗀 Взаиморасчеты                                                                                                    |                     |                    |                                                                                                    |                                                                                                    |                      |            |              |                                             |                        |
| (H-C) 9CC                                                                                                    |                     |                    |                                                                                                    |                                                                                                    |                      |            |              |                                             |                        |
| Печать листов нетрудоспособности                                                                                                    |                     |                    |                                                                                                    |                                                                                                    |                      |            |              |                                             |                        |
| (H- Cкладской учет                                                                                                    |                     |                    | Yver noceweren a                                                                                                    | приемном покое                                                                                                    |                      |            |              |                                             |                        |
| (a) Са Медицинские назначения                                                                                                    |                     |                    |                                                                                                    |                                                                                                    | J                    |            |              |                                             |                        |
| (в) (С) Документооборот                                                                                                    |                     |                    |                                                                                                    |                                                                                                    |                      |            |              |                                             |                        |
| — СЗМД-документы                                                                                                    |                     |                    |                                                                                                    | 0                                                                                                    | 000000               |            |              |                                             |                        |
| ::::::::::::::::::::::::::::::::::::                                                                                                    |                     |                    |                                                                                                    |                                                                                                    | Cimena               |            |              |                                             |                        |
| 🛞 🛄 Дислансеризация                                                                                                    |                     |                    |                                                                                                    |                                                                                                    |                      |            |              |                                             |                        |
| 🗀 Договоры                                                                                                    |                     |                    |                                                                                                    |                                                                                                    |                      |            |              |                                             |                        |
|                                                                                                    |                     |                    |                                                                                                    |                                                                                                    |                      |            |              |                                             |                        |
|                                                                                                    |                     |                    |                                                                                                    |                                                                                                    |                      |            |              |                                             |                        |
|                                                                                                    |                     |                    |                                                                                                    |                                                                                                    |                      |            |              |                                             |                        |
|                                                                                                    |                     |                    |                                                                                                    |                                                                                                    |                      |            |              |                                             |                        |
|                                                                                                    |                     |                    |                                                                                                    |                                                                                                    |                      |            |              |                                             |                        |
|                                                                                                    |                     |                    |                                                                                                    |                                                                                                    |                      |            |              |                                             |                        |
|                                                                                                    |                     |                    |                                                                                                    |                                                                                                    |                      |            |              |                                             |                        |
|                                                                                                    |                     |                    |                                                                                                    |                                                                                                    |                      |            |              |                                             |                        |
| and the second second                                                                                                    |                     |                    |                                                                                                    |                                                                                                    |                      |            |              |                                             | 2                      |
| талки изоранное Стационар                                                                                                    |                     |                    |                                                                                                    |                                                                                                    |                      |            |              |                                             | (*)                    |
|                                                                                                    |                     |                    |                                                                                                    |                                                                                                    |                      |            |              |                                             |                        |

В открывшейся форме «Осмотр врача в стационаре/ приемном покое» внести данные осмотра, заполнить витальные параметры.

После проведения врачебного осмотра необходимо выбрать блок Данные

| v                                                                                                    |                                 |                                                                                                    | AV/C MO   MO: 9201/Crassesses                         | лочный   Шумкова Анна Вилакор                     |                             |                                           |                  | _ Ø X                    |
|----------------------------------------------------------------------------------------------------|---------------------------------|----------------------------------------------------------------------------------------------------|-------------------------------------------------------|---------------------------------------------------|-----------------------------|-------------------------------------------|------------------|--------------------------|
| Файл Репистратура Вводданных Отчеты Сервис Платна                                                                                                    | ые услуги Настро                | ойки Окно Спр                                                                                                    | 863                                                   |                                                   |                             |                                           |                  |                          |
| 🔽 Вызов на дом 😰 Вызов из скорой 🧐 Поиск вызова 🧕 Передача                                                                                                    | вызовов на участо               | к 😆 Учет коечного                                                                                                    | фонда 🕞 Принять пациента 🚓 Госпитализация 🌍 Стол спро | вок 🛞 Направление на МСЭ 🏦 Группированные товарні | не запасы 🖓 Докумен         | ты МДЛП                                   |                  |                          |
| Патки #                                                                                                    | Открытые унед                   | × menorem                                                                                                    |                                                       |                                                   |                             |                                           |                  | 4.1                      |
| 8 () Администрирование                                                                                                    | + × ₫ €                         | 2                                                                                                    |                                                       |                                                   |                             |                                           |                  |                          |
| Экспорт                                                                                                    | A function of the               | -                                                                                                    |                                                       |                                                   |                             |                                           | Hatra C          | ince Consumption + Ph. X |
| B-Orversi                                                                                                    | The Property lies               |                                                                                                    |                                                       | 1 m 1 m 1 m                                       |                             | - 1.                                      |                  | and a contract of the    |
| Пормативная документация                                                                                                    | Yescatores. H                   | Анмер кар. Паднент 940 для н. Повод вызова окорой Код днягно. Примечаем. Место оказ. Награвивы. Учикальны. 940 наго. Контакти и | 6 Deevenae.                                           | Кад ТФОМ Даполните                                | Уточнение Организац. Подраг |                                           |                  |                          |
| a California                                                                                                    | 56235e3d-3d 10                  |                                                                                                    | Случай госпитал                                       |                                                   | 860001                      | 725843 Heofkogee                          |                  |                          |
|                                                                                                    | 15a97cb7-3al7                   | Сведения о пацие                                                                                                    | H76                                                   |                                                   | ew 860001                   | 860001 nnoxo                              |                  |                          |
| Э. О Амбулаторный прием                                                                                                    | 5648109-%c 10<br>c199x909.71 10 | Пациент: Те                                                                                                    | стовый Тест Тестович                                  |                                                   | 860001                      | 725849 Heo6io.ae4<br>725849 Heo6io.ae4    |                  |                          |
| Паспорта участков                                                                                                    | 24b4bd0c-1e 10                  | Дата рождения                                                                                                    | с 15.03.1991 Пол: нужской Возраст: 30                 |                                                   |                             | 860001                                    | 725849 Heo6io.am |                          |
| е Стационар + Н                                                                                                    | a7d8c2bb-ee 10                  | Номер истории                                                                                                    | болезни                                               |                                                   |                             | 860001                                    | 725849 Необходим |                          |
| Hазначения                                                                                                    | 451cc34645. 10                  |                                                                                                    |                                                       |                                                   |                             | 398 350001                                | 1 Herfinger      |                          |
| Приемлый покой                                                                                                    | 42bb7bf46a8                     | Constanting of the second                                                                                                    | Sector 2021 - Barner Sector - Marine                  |                                                   |                             | au 860001                                 | 860001           |                          |
| — Сонсультации                                                                                                    | 50543d9b-62 10                  | A sugar                                                                                                    | lanster a new lass                                    |                                                   | 860001                      | 725849                                    |                  |                          |
| Поступившие в приемное отделение                                                                                                    | 17666450-40 1<br>ed43r2#.da 10  | Ответственный п                                                                                                    | pay Terrare A.C. Weinerer                             |                                                   | 850001                      | 255001 Owytck, rst<br>225549 Heatling and |                  |                          |
| — Открытые истории болезни                                                                                                    | 6a93258c-40 2                   | Uero of caureer                                                                                                    |                                                       |                                                   | e 860001                    | 860001                                    |                  |                          |
| - Закрытые истории болезни интерного состания с на состания с на состания с на состания с на состания с на сост                                                                                                    |                                 |                                                                                                    |                                                       |                                                   |                             |                                           | 725849           |                          |
| Supported Received Revisional 09(9781015, 10     Optimised Received Revisional Department Revisional Department Revision Revision Revisio Revision Revi |                                 |                                                                                                    |                                                       |                                                   |                             | 860001                                    | 223043 Peoceogee |                          |
| — Отказы от госпитализации                                                                                                    | 55e4b1b6b1 10                   |                                                                                                    |                                                       |                                                   |                             | 860001                                    | 725849 Необходим |                          |
| Э Уведомления о предстоящей госпитализации из СМП                                                                                                    | 3060aa0-ed 10                   | ×                                                                                                    | Hanpaanewe                                            | Отказ от госпитализации                           | ×                           | 860001                                    | 725849 Необюдин  |                          |
| Открытые уведомления                                                                                                    | 1000 MAC 10                     |                                                                                                    |                                                       |                                                   |                             | 000001                                    | 000001           |                          |
| Закрытые уведомления                                                                                                    |                                 |                                                                                                    |                                                       |                                                   |                             |                                           |                  |                          |
| записи на прием                                                                                                    |                                 |                                                                                                    | [ ]                                                   |                                                   |                             |                                           |                  |                          |
|                                                                                                    |                                 | ×                                                                                                    | Врачебный оснотр                                      | Предгоспитальный оснотр                           | ×                           |                                           |                  |                          |
|                                                                                                    |                                 |                                                                                                    |                                                       | (                                                 |                             |                                           |                  |                          |
|                                                                                                    |                                 |                                                                                                    |                                                       |                                                   |                             |                                           |                  |                          |
| 3 Завани на лекарственное обеспечение                                                                                                    |                                 | × 1                                                                                                    | Description of Contraction and                        | Of conceases as column                            | × 1                         |                                           |                  |                          |
| В Направление на госпитализацию                                                                                                    |                                 | <b>^</b>                                                                                                    | American                                              | Coongeterrer ne orgeter.                          | ↑                           |                                           |                  |                          |
| Операционный блок                                                                                                    |                                 |                                                                                                    |                                                       |                                                   |                             |                                           |                  |                          |
| IB-CI MOPA                                                                                                    |                                 |                                                                                                    |                                                       | (                                                 |                             |                                           |                  |                          |
| (к. 🦳 Интеграция                                                                                                    |                                 | ×                                                                                                    | Служба родовспоможения                                | Назначения                                        | ×                           |                                           |                  |                          |
| 🛞 🋄 Взаиморасчеты                                                                                                    |                                 |                                                                                                    | l J                                                   | l                                                 |                             |                                           |                  |                          |
| 9- C 4CC                                                                                                    |                                 |                                                                                                    |                                                       |                                                   |                             |                                           |                  |                          |
| Печать листов нетрудоспособности                                                                                                    |                                 |                                                                                                    |                                                       |                                                   |                             |                                           |                  |                          |
| 🛞 🛄 Складской учет                                                                                                    |                                 |                                                                                                    | Yver nocewawa a                                       | приемон покое                                     |                             |                                           |                  |                          |
| 8 D Медицинские назначения                                                                                                    |                                 |                                                                                                    |                                                       |                                                   |                             |                                           |                  |                          |
| 🛞 🛄 Документооборот                                                                                                    |                                 | · · · · · · · · · · · · · · · · · · ·                                                                                           |                                                       |                                                   |                             |                                           |                  |                          |
| Э СЭМД-документы                                                                                                    |                                 |                                                                                                    |                                                       | Ok                                                | Отмена                      |                                           |                  |                          |
| Э. Диагностика                                                                                                    |                                 |                                                                                                    |                                                       |                                                   |                             |                                           |                  |                          |
| В Диспансеризация                                                                                                    |                                 |                                                                                                    |                                                       |                                                   |                             |                                           |                  |                          |
| Договоры                                                                                                    |                                 |                                                                                                    |                                                       |                                                   |                             |                                           |                  |                          |
|                                                                                                    |                                 |                                                                                                    |                                                       |                                                   |                             |                                           |                  |                          |
|                                                                                                    |                                 |                                                                                                    |                                                       |                                                   |                             |                                           |                  |                          |
|                                                                                                    |                                 |                                                                                                    |                                                       |                                                   |                             |                                           |                  |                          |
|                                                                                                    |                                 |                                                                                                    |                                                       |                                                   |                             |                                           |                  |                          |
|                                                                                                    |                                 |                                                                                                    |                                                       |                                                   |                             |                                           |                  |                          |
|                                                                                                    |                                 |                                                                                                    |                                                       |                                                   |                             |                                           |                  |                          |
|                                                                                                    |                                 |                                                                                                    |                                                       |                                                   |                             |                                           |                  |                          |
|                                                                                                    |                                 |                                                                                                    |                                                       |                                                   |                             |                                           |                  |                          |
| Патки Избранное Стационар                                                                                                    | <                               |                                                                                                    |                                                       |                                                   |                             |                                           |                  | 3                        |
| Всего объектов в списке - 20, выделено - 1                                                                                                    |                                 |                                                                                                    |                                                       |                                                   |                             |                                           |                  | Дата: 16.03.2021         |
|                                                                                                    |                                 |                                                                                                    |                                                       |                                                   |                             |                                           |                  |                          |

по госпитализации/ Отказ от госпитализации.

В случае госпитализации пациента нажать кнопку Данные по

госпитализации, выбрать Отделение и Профиль коек, заполнить диагноз.

| ▼                                               | АИС МО   МО: 9204/Стационар   Шумкова А                                                                                                    | нна Витакор                |                      |                    |                        | = 0 ×                 |
|-------------------------------------------------|----------------------------------------------------------------------------------------------------|----------------------------|----------------------|--------------------|------------------------|-----------------------|
| Файл Регистратура Ввод данных Отчеты Серг       | вис Платные услуги Настройки Окно Справка                                                                                                    |                            |                      |                    |                        |                       |
| 🛃 Вызов на дом 📔 Вызов из скорой 🔞 Поиск вызова | - Companying Cours Macananaa X                                                                                                    | ме на МСЭ 🏦 Группированные | е товарные запасы 🦓Д | окументы МДЛП      |                        |                       |
| Патки                                           | Anna -                                                                                                    |                            |                      |                    |                        | 4.1                   |
| В С Алилинистрирования                          |                                                                                                    |                            |                      |                    |                        |                       |
| R CI 3kcnopt                                    | Condence Howep VI5                                                                                                    | 1 1 - 1 - 1 - 1            | -                    |                    |                        |                       |
| S. C Orversi                                    | Coegeware o na united                                                                                                    | _ D X                      |                      |                    | Haitru Cópoc           | 🥶 Сскраненные = 👘 🖂 🗵 |
| - С Нормативная документация                    | Пациент:                                                                                                    |                            | D X OTTACTA          | 6 Doesesan Kas TPO | И. Дополните. Уточниче | Oprawnau Dogosten     |
| 🛞 🧰 Паспорт MO                                  | Дата роха                                                                                                    |                            | e ykasan             | a 860004 860004    | 8 / 64                 |                       |
| Э Справочники                                   | Номер истор                                                                                                    |                            |                      |                    |                        |                       |
| Э Стапистика                                    |                                                                                                    |                            |                      |                    |                        |                       |
| 🐵 🦳 Амбулаторный прием                          | Manager Manager Manager Manager Manager Manager Manager Manager Manager Manager Manager Manager Manager Manager                                                                                                    |                            |                      |                    |                        |                       |
| Паспорта участков                               | Interviewerships opposite in the second second seco |                            |                      |                    |                        |                       |
| 🖯 🤐 Стационар                                   | Тап медицинской карты Форма №003у Т-03 8Р v призытик Факт. поступяетие 17.03.2021 v 13.10                                                                                                    |                            |                      |                    |                        |                       |
| 😥 🋄 Назначения                                  | Сведения о госпитализации                                                                                                    |                            |                      |                    |                        |                       |
| Приемный покой                                  | Organiewe Tepanese Twit kollow Oficial V Ranata 2                                                                                                    |                            | 2.9                  |                    |                        |                       |
| — С Консультации                                |                                                                                                    |                            |                      |                    |                        |                       |
| Поступившие в приемное отделение                |                                                                                                    |                            |                      |                    |                        |                       |
| Открытые истории болезни                        | Aars exervices Cron nerseval Bocketok o cs Dononverenseo                                                                                                    |                            |                      |                    |                        |                       |
| Закрытые истории болезии                        | Constraints and Descention, Reserves as US, Descention of antition Constraint and the Descention                                                                                                    | - ×                        |                      |                    |                        |                       |
| Откаты от состать толька                        | This work is a superstant of a superstant or and a contract of the superstant of the superstant of the |                            | 1-11e7-80            |                    |                        |                       |
|                                                 | Госпитализирован по данному заболеванию в текущем году вперение и                                                                                                    | p X                        |                      |                    |                        |                       |
|                                                 | Bet roomstandauer                                                                                                    |                            |                      |                    |                        |                       |
| Carponer y seguences                            | Contraction the Destination of Contraction of Contraction of Contr |                            |                      |                    |                        |                       |
| Записи на прием                                 |                                                                                                    |                            |                      |                    |                        |                       |
| Назначеные консультации                         | Tgerema rocremanization saforesares v                                                                                                    |                            |                      |                    |                        |                       |
| Пекащие в отделении                             | Поденды травны                                                                                                    |                            |                      |                    |                        |                       |
| Открытые истории болезней                       | Время от начала заболевания                                                                                                    |                            |                      |                    |                        |                       |
| 🗀 История                                       | But they contracted the                                                                                                    |                            |                      |                    |                        |                       |
| Э Статистика в стационаре                       |                                                                                                    |                            |                      |                    |                        |                       |
| — Активные вызовы                               | Ф.Ю. доверенного лица                                                                                                    |                            |                      |                    |                        |                       |
| Заявки на лекарственное обеспечение             | Контактные данные доверенного лица                                                                                                    | Ok Otwera                  |                      |                    |                        |                       |
| Направление на госпитализацию                   | Twn poacrea                                                                                                    |                            |                      |                    |                        |                       |
| (в) 🛄 Операционный блок                         | Contracture via contracture un discontrativos e "contra contractor"                                                                                                    |                            |                      |                    |                        |                       |
| B CI NUDA                                       |                                                                                                    |                            |                      |                    |                        |                       |
| В О Интеграция                                  |                                                                                                    |                            |                      |                    |                        |                       |
| В Взаиморасчеты                                 |                                                                                                    | Ok                         | Отнена               |                    |                        |                       |
|                                                 |                                                                                                    |                            |                      |                    |                        |                       |
| Печать листов нетрудоспосооности                | Ok Otnews                                                                                                    |                            |                      |                    |                        |                       |
|                                                 |                                                                                                    |                            |                      |                    |                        |                       |
| 2 С Декументооборот                             |                                                                                                    |                            |                      |                    |                        |                       |
| 8 CI CIMD-accommune                             |                                                                                                    |                            |                      |                    |                        |                       |
| П. С. Диагирстика                               |                                                                                                    |                            |                      |                    |                        |                       |
| Э. Стансеризация                                |                                                                                                    |                            |                      |                    |                        |                       |
| Arresons                                        |                                                                                                    |                            |                      |                    |                        |                       |
|                                                 |                                                                                                    |                            |                      |                    |                        |                       |
|                                                 |                                                                                                    |                            |                      |                    |                        |                       |
|                                                 |                                                                                                    |                            |                      |                    |                        |                       |
|                                                 |                                                                                                    |                            |                      |                    |                        |                       |
|                                                 |                                                                                                    |                            |                      |                    |                        |                       |
|                                                 |                                                                                                    |                            |                      |                    |                        |                       |
|                                                 |                                                                                                    |                            |                      |                    |                        |                       |
| Патки Избранное Стаци                           | onap C H                                                                                                    |                            |                      |                    |                        |                       |
|                                                 |                                                                                                    |                            |                      |                    |                        |                       |

На вкладке Оповещения нажать Создать оповещение в СМП.

| 0                                               | АИС МО   МО: 9204/Стационар   Шумкова Анн                                                                                                    | а Витакор                  |                                  | - 0 ×                                            |
|-------------------------------------------------|----------------------------------------------------------------------------------------------------|----------------------------|----------------------------------|--------------------------------------------------|
| Файл Регистратура Вводданных Отчеты Сер         | вис Платные услуги Настройки Окно Справка                                                                                                    |                            |                                  |                                                  |
| 🔁 Вызов на дом 🕎 Вызов из скорой 📢 Поиск вызова |                                                                                                    | ие на МСЭ 🏥 Группированные | товарные запасы 🐊 Документы МДЛП |                                                  |
| Патки                                           |                                                                                                    |                            |                                  | 4                                                |
| 8. Ca Augusta 199                               | Orver -                                                                                                    |                            |                                  |                                                  |
| S C Broom                                       | Colorence Homep //5                                                                                                    |                            | 0                                |                                                  |
| B. Orversa                                      | Сведения с по                                                                                                    | _ <b>D</b> X               |                                  | Найти Сброс 🍠 Сохраненные = 👘 🗵                  |
| Нормативная документация                        | Пациент:                                                                                                    |                            | C X Instante 6 Deservat          | Kus T90M Doopperte Vitraetere Orcassau Dopperter |
| (8) Cachepr MO                                  | Дата рокде                                                                                                    |                            | е указаны 860004                 | 860004 B IT54                                    |
| (e) Справочники                                 | Номер истор                                                                                                    |                            |                                  |                                                  |
| П. Статистика                                   |                                                                                                    |                            |                                  |                                                  |
| Э. С Амбулаторный прием                         | McTADARS (DADARS Nº 1                                                                                                    |                            |                                  |                                                  |
| Паспорта участков                               |                                                                                                    |                            |                                  |                                                  |
| О Стационар                                     | Тип медицинский карти Форма №003у Т-03 ВР v призытик Факт, поступиние 17.03.2021 v 13.10                                                                                                    |                            |                                  |                                                  |
| E- Pastavenia                                   | Сведения о госпитализации                                                                                                    |                            |                                  |                                                  |
| Kencula Indiana                                 | Organesuse Department Test softwar Organity Test software                                                                                                    |                            | 2.9                              |                                                  |
| Поступившие в приемное отделение                | Профиль койки тералев тические                                                                                                    |                            |                                  |                                                  |
| Открытые истории болезни                        | Предполагаеная                                                                                                    |                            |                                  |                                                  |
| Закрытые истории болезни                        |                                                                                                    | ×                          |                                  |                                                  |
| — Историм болезни без номера                    | Госпитализация Диагнозы Вложенные ИБ Переводные истории болезни Сопровождающие. Оповещение                                                                                                    |                            | 111-200                          |                                                  |
| Отказы от госпитализации                        | Course and and a second second s                                                                                                    |                            | FFTE/-00                         |                                                  |
| Э- Уведомления о предстоящей госпитализаци      | Constant addresseres Constant and Constant addresseres Constant addresseres Constant addresse |                            |                                  |                                                  |
| Открытые уведомления                            | Crossignee of stress of roominatesager                                                                                                    |                            |                                  |                                                  |
| Закрытые уведскитения                           | Pesylisitat roomtaneaaak.                                                                                                    | <pre></pre>                |                                  |                                                  |
|                                                 | Kon MKS premising revenues to the terminal statement of the terminal statement of the terminal statement of the terminal statement of the terminal statement of the terminal statement of the terminal statement of the terminal statement of the terminal statement of the terminal statement of the terminal statement of the terminal statement of the terminal statement of the terminal statement of terminal statement of te |                            |                                  |                                                  |
| П. С Лежащие в отделении                        |                                                                                                    | ×                          |                                  |                                                  |
| Открытые истории болезней                       | ФИО врана приенного отделения:                                                                                                    |                            |                                  |                                                  |
| История                                         |                                                                                                    |                            |                                  |                                                  |
| П. Статистика в стационаре                      |                                                                                                    |                            |                                  |                                                  |
| — Дативные вызовы                               |                                                                                                    |                            |                                  |                                                  |
| (в) 🛄 Заявки на лекарственное обеспечение       |                                                                                                    | Ok Othena                  |                                  |                                                  |
| Hanpasление на госпитализацию                   |                                                                                                    |                            |                                  |                                                  |
| П. Понерационный блок                           |                                                                                                    |                            |                                  |                                                  |
|                                                 |                                                                                                    |                            |                                  |                                                  |
|                                                 |                                                                                                    |                            |                                  |                                                  |
| R-C1 0CC                                        |                                                                                                    | Ok                         | Отнена                           |                                                  |
| Печать листов нетрудоспособности                |                                                                                                    |                            |                                  |                                                  |
| 🛞 🎦 Складской учет                              | Ok Others                                                                                                    |                            |                                  |                                                  |
| 8 D Медицинские назначения                      |                                                                                                    |                            |                                  |                                                  |
| Э Документооборот                               |                                                                                                    |                            |                                  |                                                  |
| П СЭМД-документы                                |                                                                                                    |                            |                                  |                                                  |
| Э. Диагностика                                  |                                                                                                    |                            |                                  |                                                  |
|                                                 |                                                                                                    |                            |                                  |                                                  |
| - Alter and the                                 |                                                                                                    |                            |                                  |                                                  |
|                                                 |                                                                                                    |                            |                                  |                                                  |
|                                                 |                                                                                                    |                            |                                  |                                                  |
|                                                 |                                                                                                    |                            |                                  |                                                  |
|                                                 |                                                                                                    |                            |                                  |                                                  |
|                                                 |                                                                                                    |                            |                                  |                                                  |
|                                                 |                                                                                                    |                            |                                  |                                                  |

После того как оповещение будет сформировано нажать Отправить оповещение в сервис СМП.

| •                                                    |                                                                                                    |                              | _ 0 ×                                                                     |
|------------------------------------------------------|----------------------------------------------------------------------------------------------------|------------------------------|---------------------------------------------------------------------------|
| Файл Регистратура Ввод данных Отчеты Сер             | рвис Платным услуги Настройки Окно Справка                                                                                                    | and a MC3 40 Companyane      | Manager Martine Martine                                                   |
| Сарызов на дом Сарызов из скорси. Каттонск вызова    | 1 - Tpessenere Organ Massauran                                                                                                    | ине на місэ 🚛 группированные | товарные запасы 📲 документы мдля Г                                        |
|                                                      | Orver •                                                                                                    |                              |                                                                           |
| В С диннистрирование                                 | Основное Номер ИБ                                                                                                    |                              |                                                                           |
| C Otverse                                            | Сведения с лаконти                                                                                                    | _ D X                        | Найти Сброс 🍠 Секраненные - 🏠 🗡                                           |
| Honestration and Annotations                         | Пациент                                                                                                    |                              | D V Descriptión Description Kas TROM Description Versionales Descriptions |
| Dacnopy MO                                           | Дата рок.                                                                                                    |                              | e washed S5004 S5004 RT54                                                 |
| Стравочники                                          | Номер ист                                                                                                    |                              |                                                                           |
| (R. CTATHICTURE)                                     |                                                                                                    |                              |                                                                           |
| Амбулаторный прием                                   |                                                                                                    |                              |                                                                           |
| Паспорта участков                                    | История болезии № 1 Дата гослиганскири 17.03.2021 -                                                                                                    |                              |                                                                           |
| 🖯 🦳 Стационар                                        | Тип медицинский карты Форма №003у Т-03 ВР V прибытик Факт, претуплянае 17.03.2021 V 13.10                                                                                                    |                              |                                                                           |
| E - Cal Hase seenaa                                  | Conserves a racrostrativitation                                                                                                    |                              |                                                                           |
| 😑 🋄 Nyt-sy tuñ nokoñ                                 | Organewae Tesparana Tun kolkur Oduvit v Ranara 2                                                                                                    |                              | 2.9                                                                       |
| - Ki Anstaure                                        |                                                                                                    |                              |                                                                           |
| <ul> <li>Поступившие в приемное отделение</li> </ul> |                                                                                                    |                              |                                                                           |
| <ul> <li>Открытые истории болезни</li> </ul>         | отредногатовная Стол питания Восаной о ст. Дополнительно                                                                                                    |                              |                                                                           |
| <ul> <li>Закрытые истории болезни</li> </ul>         | Construction Description (Reserve of the Description of Server Construction)                                                                                                    |                              |                                                                           |
| Истории болезни без номера                           | Толитановция для новы вложенные из тереводные исторые сопреводающие с опреводающие                                                                                                    |                              | 11167-80                                                                  |
|                                                      | Zaznitha onosekutriset Otropeeuro-versionecutrivers corperation                                                                                                    |                              |                                                                           |
|                                                      | Chrome and a characteristic and a characteristic an |                              |                                                                           |
| Carperturber Versions                                |                                                                                                    | · · · ·                      |                                                                           |
| Записи на прием                                      | Ресультат поснятализации:                                                                                                    |                              |                                                                           |
| Назначеные консультации                              | Код МКБ дианноза приезниото отделения:                                                                                                    |                              |                                                                           |
| П. С. Лежащие в отделении                            |                                                                                                    |                              |                                                                           |
| Открытые истории болезней                            | Annenagto croweeing OVP                                                                                                    |                              |                                                                           |
| История                                              |                                                                                                    |                              |                                                                           |
| В Статистика в стационаре                            |                                                                                                    |                              |                                                                           |
| (8) С Активные вызовы                                |                                                                                                    |                              |                                                                           |
| Э Заявки на лекарственное обеспечение                |                                                                                                    | Ok Otheka                    |                                                                           |
| Направление на госпитализацию                        |                                                                                                    |                              |                                                                           |
| П. Операционный блок                                 |                                                                                                    |                              |                                                                           |
|                                                      |                                                                                                    |                              |                                                                           |
| () · · · · · · · · · · · · · · · · · · ·             |                                                                                                    |                              |                                                                           |
| B C BOSC                                             |                                                                                                    | Ok                           | Othena                                                                    |
|                                                      |                                                                                                    |                              |                                                                           |
| Э. Складской учет                                    | Ok Otmena                                                                                                    |                              |                                                                           |
| Э. О Медицинские назначения                          |                                                                                                    |                              |                                                                           |
| Документооборот                                      |                                                                                                    |                              |                                                                           |
| (a) СЭМД-документы                                   |                                                                                                    |                              |                                                                           |
| (8) С Диагностика                                    |                                                                                                    |                              |                                                                           |
| 🛞 🦳 Диспансеризация                                  |                                                                                                    |                              |                                                                           |
| — 🛄 Договоры                                         |                                                                                                    |                              |                                                                           |
|                                                      |                                                                                                    |                              |                                                                           |
|                                                      |                                                                                                    |                              |                                                                           |
|                                                      |                                                                                                    |                              |                                                                           |
|                                                      |                                                                                                    |                              |                                                                           |
|                                                      |                                                                                                    |                              |                                                                           |
|                                                      |                                                                                                    |                              |                                                                           |
| Banna Uniference Com                                 |                                                                                                    |                              | 6                                                                         |

После чего будет получено уведомление о том, что сообщение успешно отправлено в ССМП.

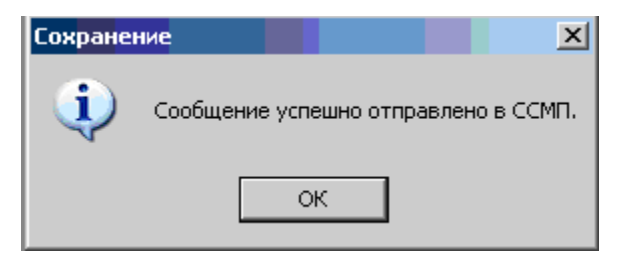

## В случае отказа от госпитализации выбрать блок Отказ от

госпитализации, в нем указать причину отказа и нажать Создать

#### оповещение.

| •                                                                                                    | AUC MO   MO: 9201/C                                                                                                    | - 0 ×                                 |
|----------------------------------------------------------------------------------------------------|----------------------------------------------------------------------------------------------------|---------------------------------------|
| Файл Регистратура Вводданных Отчеты Сервис Платны                                                                                                    | не услуги Настройки Окно Справка                                                                                                    |                                       |
| 🔛 Вызов на дом. 📴 Вызов из скорой. 🍓 Поиск вызова 🅭 Передача I                                                                                                    | вызовае на участок. 🤭 Учет коечного фонда 🔐 Принять пациента 🚓 Госпитализация 🏐 Стол справок. 🛞 Направление на МСЭ 🏦 Группированные товарные запасы. 🍓 Документы МДЛП                                                                                                    |                                       |
| Патки Ф.                                                                                                    | Открытые унеденования Х                                                                                                    | 4.2                                   |
| Time         B           Aussence trappessee         Scorapt           Description         Scorapt           Description         Scorapt           Descorapt         Scorapt <tr< td=""><td>Organization       Name       Name       Nam       Name       Name<td>страненные + № ×<br/>[Сревновы.] Поден</td></td></tr<> | Organization       Name       Name       Nam       Name       Name <td>страненные + № ×<br/>[Сревновы.] Поден</td> | страненные + № ×<br>[Сревновы.] Поден |
| Палки Избранное Стационар                                                                                                    |                                                                                                    | >                                     |

После формирования оповещения нажать Отправить оповещение в

## сервис СМП.

| <b>U</b>                                                    | AI/C MO                                                                                                    |
|-------------------------------------------------------------|----------------------------------------------------------------------------------------------------|
| Файл Регистратура Вводданных Отчеты Сервис Плати            | ие услуги Настройки Окно Справка                                                                                                    |
| 📴 Вызов на дом 📴 Вызов из скорой. 🍓 Поиск вызова 🐣 Передача | высовое на участок 🗧 Учет коечного фонда 🎲 Принять пациента изд. Госпитализация 🎯 Стол справок. 😥 Направление на МСЭ 🐒 Группированные товарные запасы. 🌺 Догулиенты МДИП                                                                                                    |
| Tanor #                                                     | Orspanse yaggeeses X                                                                                                    |
| 8 🗀 Администрирование                                       | + X 🗗 🖯 🗯 🖞                                                                                                    |
| 8- 🛄 Экспорт                                                | Hitter Constants R. X.                                                                                                    |
| 8 Orversi                                                   | Laure Color Color                                                                                                    |
| - С Пормативная документация                                | Уникалина. Нонер кар. Падент. ФИО для н. Повод высова сисрой. Код делго. Применани. Масто раз. Наповена. Уникалина. ФИО јело. Код 1904. Доповните., Упринание. Опраника, Подр                                                                                                    |
|                                                             | остичес то Отказ от госпитализации (16904e6d-d01e-402d-а9d0-d3ad6. – О Х ВОООТ 1 75845 Побран.                                                                                                    |
| к. Сталистика                                               | 564310516_0 10 Cesawis c maximum 00001 725643 Hediogen.                                                                                                    |
| Э. Дамбулаторный прием                                      | 11994097/1. 10 Digueer: 10 Digueer: 10 Dig |
| Паспорта участков                                           | a760c26+ee. 10 Data pox. 0 Desaure 00000 725949 Hedicaper.                                                                                                    |
| 🖯 🦲 Стационар                                               | 2x46x546a. 12 Horep at: USAND 000644785 Orceant protections a construction of the PHP                                                                                                    |
| 🛞 🦾 Назначения                                              | 426b 3/46a. 8 Onoseuwee of phase errors in reage                                                                                                    |
| 🛞 🋄 Приемный покрй                                          | Stochastic 1, In Arrandian Perynate roomanosaue                                                                                                    |
| Консультации                                                | eddLates 10 generation and a second second s |
| Поступившие в приемисе отделение                            | Gestadore a Not and the advector or generation of the second second seco |
| Заклытыя истории болезии                                    | ef Sigla- Internet States of parts of pression of pression of pres |
| Истории болезни без новера                                  | cla%3e=46. 9 Powersh from Deals meet Powersh trong Powersh trong Powersh |
| Отказы от госпитализации                                    | 9940 8561. 10 90001 72584 91000aa4.                                                                                                    |
| Уведомления о предстоящей госпитализации из СМП             | 1181%-5-52. 10 V 960001 960001                                                                                                    |
| - 🔄 Открытые уведомления                                    |                                                                                                    |
| Закрытые уведскления                                        |                                                                                                    |
| Записи на прием                                             |                                                                                                    |
| Параличение консультации                                    | X X X                                                                                                    |
|                                                             |                                                                                                    |
| 9. П Активные высовы                                        |                                                                                                    |
| Эланаки на лекарственное обеспечение                        | x                                                                                                    |
| Направление на госпитализацию                               |                                                                                                    |
| 🐵 🋄 Операционный блок                                       |                                                                                                    |
| B 🛄 MIPA                                                    |                                                                                                    |
| 8 🛄 Интеграция                                              |                                                                                                    |
| s C acc                                                     |                                                                                                    |
| Devers average vertrage concellences                        |                                                                                                    |
| 8. 🗀 Складской умет                                         |                                                                                                    |
| 8 (1) Медицинские назначения                                |                                                                                                    |
| 8- 🛄 Докультитооборот                                       |                                                                                                    |
| 8- 🛄 СЭМД-документы                                         | Ok Owen                                                                                                    |
| 8- 🛄 Диагностика                                            |                                                                                                    |
| 8 🛄 Диспансеризация                                         |                                                                                                    |
| Договоры                                                    | Ok Otsees                                                                                                    |
|                                                             |                                                                                                    |
|                                                             |                                                                                                    |
|                                                             |                                                                                                    |
|                                                             |                                                                                                    |
|                                                             |                                                                                                    |
|                                                             |                                                                                                    |
|                                                             |                                                                                                    |
| Палон Избоанное Стационар                                   |                                                                                                    |
|                                                             |                                                                                                    |

После чего будет получено уведомление о том, что сообщение успешно отправлено в ССМП.

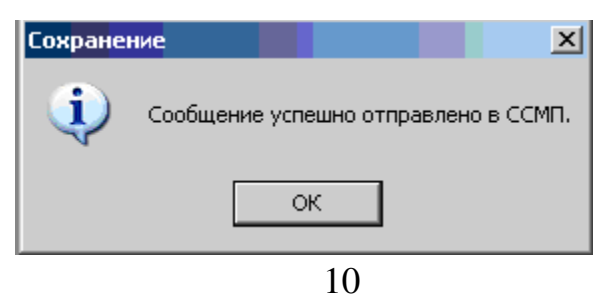

## 4. ФОРМИРОВАНИЕ ОПОВЕЩЕНИЙ О РЕЗУЛЬТАТАХ ГОСПИТАЛИЗАЦИИ ИЗ ВЫПИСКИ.

Для формирования оповещений о результатах госпитализации, в списке **Лежащих в отделении** необходимо открыть список **Открытые истории болезни** и двойным нажатием мыши открыть историю болезни пациента.

| 0                                                                                                    |                                                 |                                        | ANC WO   MO                 | And Address of The Association of State | ere Brease     |                                                                                                    |                 |                |             |                                                                                                    |             |            | . Ø 🗙        |
|----------------------------------------------------------------------------------------------------|-------------------------------------------------|----------------------------------------|-----------------------------|-----------------------------------------|----------------|----------------------------------------------------------------------------------------------------|-----------------|----------------|-------------|----------------------------------------------------------------------------------------------------|-------------|------------|--------------|
| Файл Регистратура Ввод данных Отчеты Сервис Платные усл<br>🔂 Вызов на дом 💆 Вызов из скорой 🍕 Поиск вызова 🍰 Передача вызов                                                                                                    | тути Настройки Окно<br>вов на участок 😆 Учет ко | справка<br>ечного фонда 🔒 Принять паци | ита рабоспитализация 🧉      | Стол справок 🛞 Направл                  | тение на МСЭ   | П Группированные товарные зап                                                                                                    | всы 🍓 Докул     | иенты МДЛП     |             |                                                                                                    |             |            |              |
| Палки                                                                                                    | Открытые уведонле                               | зния Закрытые уведсистени              | в Открытые истори           | и болезн. Список поступи                | еших в пр.     | Открытые истории болез х                                                                                                    | чет двискения б | больных п. 1 - | Гришковец О | льга Ильн.                                                                                                    |             |            |              |
| Э Даминистрирование                                                                                                    | + 🗙 🖆 Orver                                     | • 🔮 💐                                  |                             |                                         |                |                                                                                                    |                 |                |             |                                                                                                    |             |            |              |
| E C 3kcnopt                                                                                                    |                                                 |                                        |                             |                                         |                |                                                                                                    |                 |                |             |                                                                                                    | 1           | -          | 44           |
| Orversi                                                                                                    | THIS IS NO DOLLAR                               |                                        |                             |                                         |                |                                                                                                    |                 |                |             | налти                                                                                                    | Cópoc .     | Ссираненны | 41.08.0      |
| Нормативная документация                                                                                                    | Дата обращ                                      | Імбулаторная карта                     | Направление                 | Дата закр. Дата и ере                   | Репистрало     | o Llens oficia                                                                                                    | Cevelvoe .      | Ofpasoeawe     | Howep       | Основной с                                                                                                    | Yganewice . | Время пост | Bearoone     |
| 🛞 🦳 Паспорт MO                                                                                                    | 17 03 2021                                      | And 1654 Council and Onice Make        | 2 or 17 03 2021 / Formetan  | 17.03.2021                              | Description of | Гоститали                                                                                                    |                 |                | 1199670     |                                                                                                    |             | 13.03      | Heoroea      |
| Э Справочники                                                                                                    | 13.01.2021                                      |                                        |                             | 13.01.2021                              | 12 martine     | [ocourtanet                                                                                                    |                 |                | 1199620     |                                                                                                    |             | 14.50      | Heoroea      |
| (a) Статистика                                                                                                    | 22.12.2019                                      |                                        | FEVOC "Lieuro successed     | 22 12 2019                              | 8              | Гоститали                                                                                                    |                 |                | 1199535     |                                                                                                    |             | 01.57      | He once a    |
| a Calendaratorina norma                                                                                                    | 21.12.2019                                      |                                        | (EV3C "Lieven averneyeed)   | 21.12.2019                              | 8              | Foorertaget                                                                                                    |                 |                | 1199528     |                                                                                                    |             | 19:47      | He once a    |
| Паспорта участков                                                                                                    | 21.12.2019                                      |                                        | ГБУЗС "Центр экстренной.    | 21.12.2019                              | 6cr            | Госпитализ                                                                                                    |                 |                | 1199341     |                                                                                                    |             | 02.16      | He once a    |
|                                                                                                    | 21.12.2019                                      |                                        | ГБУЗС "Центр экстренной.    | 21.12.2019                              | 8.             | Госпитализ                                                                                                    |                 |                | 1199527     |                                                                                                    |             | 19:47      | He once a    |
|                                                                                                    | 21.12.2019                                      |                                        |                             | 21.12.2019                              | 8-             | Госпитали                                                                                                    |                 |                | 1199521     |                                                                                                    |             | 15.48      | He once a    |
|                                                                                                    | 21.12.2019                                      |                                        | FEV3C "Lieven average with  | 21 12 2019                              | 8              | Formerane                                                                                                    |                 |                | 1199523     |                                                                                                    |             | 19:03      | Hearpea      |
| E I presambal nework                                                                                                    | 21.12.2019                                      |                                        | the second second second    | 21.12.2019                              | 8.             | Госпитализ                                                                                                    |                 |                | 1199403     |                                                                                                    |             | 10:15      | He once a    |
| записи на прием                                                                                                    | 20.12.2019                                      |                                        | FEV3C "Foreaccas formers    | 20.12.2019                              | for            | Госпитали                                                                                                    |                 |                | 1198863     | Ofcaument                                                                                                    |             | 11.18      | He once a    |
| Пазначеные консультации                                                                                                    | 20 12 2019                                      |                                        | ГБУЗС "Городская больня.    | 20.12.2019                              | 6cm            | Гоститали                                                                                                    |                 |                | 1199275     | Ofpaument                                                                                                    |             | 16:27      | He once a    |
| Лекащие в отделении                                                                                                    | 20.12.2019                                      |                                        | FEV3C "Cesacronomound       | 20.12.2019                              | 6cm            | Гоститали                                                                                                    |                 |                | 1199324     |                                                                                                    |             | 18.49      | He once a    |
| — Открытые истории болезней                                                                                                    | 20.12.2019                                      |                                        | FEV3C "Upon sectored        | 20 12 2019                              | For            | Formerane                                                                                                    |                 |                | 1198671     |                                                                                                    |             | 09:23      | He once a    |
| and other states and states and s | 20.12.2019                                      |                                        | ГБУЭС "Городская больни.    | 20.12.2019                              | 8              | Foorertaget                                                                                                    |                 |                | 1190546     |                                                                                                    |             | 04.57      | He once a    |
| Э Статистика в стационаре                                                                                                    | 20 12 2019                                      |                                        | FEV3C "Usern accretental    | 20.12.2019                              | For a          | Formeraper                                                                                                    |                 |                | 1199329     |                                                                                                    |             | 19-18      | Hearpear     |
| Э. С. Активные вызовы     Оказание вызовы     Оказание вызовы     Оказание     Оказание          | 20.12.2019                                      |                                        | FEV3C "Economican formula   | 20 12 2019                              | 5cm            | Formerane                                                                                                    |                 |                | 1199289     | Ofcauser                                                                                                    |             | 16.48      | Hearpen      |
| Э Заявки на лекарственное обеспечение                                                                                                    | 20.12.2019                                      |                                        | TEV'S Tropport former       | 20 12 2019                              | For            | formerane                                                                                                    |                 |                | 1198597     |                                                                                                    |             | 08.34      | Hearpen      |
| (i) Саравление на госпитализацию                                                                                                    | 20.12.2019                                      |                                        | FEV3C Topparture former     | 20 12 2019                              | 6              | Formerane                                                                                                    |                 |                | 1199266     | Of commences                                                                                                    |             | 16:00      | Ne organ     |
| <li>(i) Сперационный блок</li>                                                                                                    | 20.12.2019                                      |                                        | FEV3C Transaction formers   | 20 12 2019                              | E.             | Commente                                                                                                    |                 |                | 1198576     | Ofennet                                                                                                    |             | 08.19      | Hearpen      |
| IR-CT MOPA                                                                                                    | 20.12.2019                                      |                                        | (EV3C Tropperson formula    | 20 12 2019                              | E.             | Formerane                                                                                                    |                 |                | 1198647     | Ofcauser                                                                                                    |             | 09-05      | Hearpean     |
| C. C. Varrenause                                                                                                    | 20.12.2019                                      |                                        | FEVE Transver for we        | 20 12 2015                              | 5              | Formersen                                                                                                    |                 |                | 1190046     | Colorador and                                                                                                    |             | 11-03      | No organ     |
| R Banadaran                                                                                                    | 19 12 2019                                      |                                        | TOP DU TOPOLONIK OUTBON     | 19 12 2019                              | 8              | Formerane                                                                                                    |                 |                | 1197900     |                                                                                                    |             | 09.31      | Heatten      |
| a Co ACC                                                                                                    | 19.12.2019                                      |                                        |                             | 19 12 2019                              | 8              | Tooperate of                                                                                                    |                 |                | 1198047     |                                                                                                    |             | 10.45      | He organ     |
|                                                                                                    | 19 12 2019                                      |                                        | FEVEL Transverse from our   | 19 12 2019                              |                | Former                                                                                                    |                 |                | 1198510     |                                                                                                    |             | 17.49      | He officer   |
| <ul> <li>Печать листов нетрудоспособности</li> </ul>                                                                                                    | 10.12.2019                                      |                                        | FEVEC THESE SCIENCES        | 10 12 2010                              | -              | For an all of the second second  |                 |                | 1100570     |                                                                                                    |             | 10.10      | He organ     |
| (i) Складской учет                                                                                                    | 19.12.2019                                      |                                        | FEVOC "Encourses formula    | 10 12 2019                              | 6              | Formation                                                                                                    |                 |                | 1197763     | 06000000                                                                                                    |             | 08.05      | He organ     |
| (а) Медицинские назначения                                                                                                    | 19.12.2019                                      |                                        | FEV3C "Freesers formula     | 10 12 2010                              | 6              | Formation of the second second s |                 |                | 1100337     | Ofennet                                                                                                    |             | 14.14      | He organ     |
| 8 Документооборот                                                                                                    | 10.12.2010                                      |                                        | FEVEL TOPOLOGICAL COMPANY   | 10.12.2010                              | -              | Food and a second                                                                                                    |                 |                | 1100400     | Oference                                                                                                    |             | 17.14      | He criptu    |
| (8) СЭМД-документы                                                                                                    | 10.12.2010                                      |                                        | FEASE TOPOLOGIC COMPANY     | . 10.12.2019                            | -              | Toursenance -                                                                                                    |                 |                | 1100630     | Collectered.                                                                                                    |             | 10.16      | He organized |
| Э. Диагностика                                                                                                    | 10.12.2019                                      |                                        | TEX2C TIME ACTION AND       | 10.12.2019                              |                | Toursenands                                                                                                    |                 |                | 1100401     |                                                                                                    |             | 12.12      | He orgen     |
| — Диспансеризация                                                                                                    | 12.12.2012                                      |                                        | TEVEL Transmission          | 10.12.2019                              |                | Toorer and                                                                                                    |                 |                | 1107700     | 00000                                                                                                    |             | 08.31      | He onpeg     |
| Договоры                                                                                                    | 12.12.2012                                      |                                        | TEVEL TOPOLOGIA CONSTRUCT   | . 10.12.2019                            | -              | Tochertanio                                                                                                    |                 |                | 110/103     | Of the second second se |             | 11.64      | He onpea     |
|                                                                                                    | 19.12.2019                                      |                                        | TEV3C TOPOZOKAN DORBHNI.    | 19.12.2019                              | -              | Tochertane                                                                                                    |                 |                | 1196767     | Obbane-                                                                                                    |             | 05.42      | He onpea     |
|                                                                                                    | 19.12.2019                                      |                                        | ГБУЗС Центр экстренной.     | 19.12.2019                              |                | l ocrentanes                                                                                                    |                 |                | 1197736     |                                                                                                    |             | 00.42      | He onpega    |
|                                                                                                    | 12.12.2012                                      |                                        | 1 Б.У.Э.С. Тородская больни | . 13.12.2013                            | -              | Tochertaneo                                                                                                    |                 |                | 113/032     |                                                                                                    |             | 03:01      | He onpea     |
|                                                                                                    | 19.12.2019                                      |                                        |                             | 19.12.2019                              | -              | I OCHITANIA                                                                                                    |                 |                | 1190231     |                                                                                                    |             | 12.39      | He onpea     |
|                                                                                                    | 19.12.2019                                      |                                        |                             | 19.12.2019                              |                | I convitanies                                                                                                    |                 |                | 1198019     |                                                                                                    |             | 10.28      | He onpea     |
|                                                                                                    | 10.12.2019                                      |                                        | EFLOR IF.                   | 10.12.2019                              |                | Tooren ando                                                                                                    |                 |                | 112//11     | 04                                                                                                    |             | 10.44      | rie onpeg    |
|                                                                                                    | 18.12.2019                                      |                                        | ГБУЗС Тородская больни.     | . 18.12.2019                            | bo             | Tochvitanus                                                                                                    |                 |                | 1197116     | Обращение                                                                                                    |             | 09:54      | He onpea     |
|                                                                                                    | 18.12.2019                                      |                                        | ТБУЗС Тородская больни.     | 18.12.2019                              | bo             | I CONTAINS                                                                                                    |                 |                | 11972/0     | vindenutia                                                                                                    |             | 11:17      | He onpea     |
|                                                                                                    | 18.12.2019                                      |                                        | ТБУЗС Породокая больни.     | . 18.12.2019                            | - bo           | I convitantes                                                                                                    |                 |                | 119/313     | Whatevaja                                                                                                    |             | 11:37      | He onpea     |
|                                                                                                    | 10.12.2019                                      |                                        | трузс центр экстренной.     | . 18.12.2019                            | E.             | Tocheranes                                                                                                    |                 |                | 1197429     | 04                                                                                                    |             | 12:40      | ne onpeg     |
|                                                                                                    | 18.12.2019                                      |                                        | ТБУЗС Тородская больни.     | 18.12.2019                              | DC .           | Госпитализ                                                                                                    |                 |                | 1196973     | Обращение                                                                                                    |             | 08.17      | He onpea     |
|                                                                                                    | 18.12.2019                                      |                                        | тылас Тородская больни.     | 18.12.2019                              | . 60           | Loonertanes                                                                                                    |                 |                | 1197030     | Odbamerere                                                                                                    |             | 09/01      | rie onpea    |
|                                                                                                    | 18.12.2019                                      |                                        | Тъж.3с. Тородская больни.   | . 18.12.2019                            | Born           | Tochertanes                                                                                                    |                 |                | 1197168     |                                                                                                    |             | 72.14      | He onpea     |
|                                                                                                    | 10.12.2019                                      |                                        |                             | 18.12.2019                              | Bo             | Госпитализ                                                                                                    |                 |                | 1197586     |                                                                                                    |             | 14,43      | He onpea     |
|                                                                                                    | 18.12.2019                                      |                                        | ГБУЗС "Центр экстренной.    | 18.12.2019                              | BO             | Госпитализ                                                                                                    |                 |                | 1197416     |                                                                                                    |             | 12:33      | He onpear    |
|                                                                                                    | 18.12.2019                                      |                                        | тыязс Тородская больни.     | 18.12.2019                              | . 60           | Госпитализ                                                                                                    |                 |                | 1197443     | Обращение                                                                                                    |             | 13.04      | rie onpege   |
|                                                                                                    | 18.12.2019                                      | reversionalpe Tatema Berro             | толос Породская больни.     | . 18.12.2019                            | BOT CAPITY OF  | Tochuranus                                                                                                    |                 |                | 119/212     | Odbama-exe                                                                                                    |             | 12.45      | rie onpege   |

Далее перейти на вкладку **«Выписка»** и выбрать «Движение пациента по отделениям», по которому необходимо сделать выписку.

| •                                                       | _ Ø X                                                                                                    |    |
|---------------------------------------------------------|----------------------------------------------------------------------------------------------------|----|
| Galla Persectuationa Bana assumer Otherne Center Data   | mus v. mrs. Harmolius. Down. Constra                                                                                                    |    |
| 🛃 Высов на дом 🔛 Высов из скорой 🍓 Поиск высова 🐣 Перед | рна высовов на участок. 📵 Учет коечного фонда: 🕼 Принять пациента: рд Госпитализация 🎱 Стол справок. 🛞 Направление на МСЭ. 🐒 Группированные товарные запасы. 🐴 Документы МДЛП                                                                                                    | 1  |
| Папки                                                   | 9 1-Гришковек Опата Иль х Учет двохения больных п                                                                                                    | 41 |
| 8 < Администрирование                                   | a Cherr -                                                                                                    |    |
| 🛞 🦳 Экспорт                                             | Property literative                                                                                                    |    |
| (R) OTNETM                                              | Contente Homep 2/5                                                                                                    |    |
| Нормативная документация                                | Врачебные оснотры/Делконче пациента Дополнительные манитуляции Медиканенты Вигиска Медицинские записи                                                                                                    |    |
| (a) Cachepy MO                                          | Джижение пациента по отделенниям                                                                                                    |    |
| 🛞 🌰 Справочники                                         | Отделение Профиль Дл Поступление Дв Вылиска                                                                                                    |    |
| 🛞 🋄 Статистика                                          | Терапия терапевтические 17.03.2021 Поступление 17.03.2021 Выписка                                                                                                    |    |
| 🛞 🦳 Амбулаторный прием                                  |                                                                                                    |    |
| — Паспорта участков                                     | Выписка отделения (новый)                                                                                                    |    |
| 🕀 🫄 Стационар                                           | Down a                                                                                                    |    |
| (8) 🛄 Haseaveesea                                       |                                                                                                    |    |
| Э-О Приемный покой                                      | Оневное Операции/Услуги Дополнительно Активный вызов Оповещение                                                                                                    |    |
| Записи на прием                                         | Harvest Frances 1 Francesco Conception and Francesco                                                                                                    |    |
| Назначеные консультации                                 | PECTOPHIC CONTRACTOR IN TRACTOR CONTRACTOR IN TRACTOR IN CONTRACTOR IN CONTRACTOR INCONTRACTOR INTERVENTE INCONTRACTOR IN CONTRACTOR IN CONTRACTOR INTERVENTI ON CONTRACTOR IN CONTRACTOR INTERVENTI ON CONTRACTOR INTERVENTI ON CONTRACTOR INTERVENTI ON CONTRACTOR INTERVENTI ON CONTRACTOR INTERVENTE INTERVENTE INTERVENTE INTERVENTE INTERVENTE INTERVENTE INTERVENTE INTERVENTE INTERVENTE INTERVENTE INTERVENTE INTERVENTE INTERVE                                                                                                    |    |
| Энцикацие в отделении                                   | Organesee Incomession OWC V                                                                                                    |    |
|                                                         | Προφωτεικοία 71 - teopretruiecous                                                                                                    |    |
|                                                         |                                                                                                    |    |
|                                                         | Стат. дата поступления (17.03.6021) • Фактическая дата поступления (17.03.6021) • (12.10                                                                                                    |    |
| 3 Завки на лекарственное обеспечение                    | Стат. дата выписки 17.03.2021 • Фактическая дата выписки 17.03.2021 • 00:00                                                                                                    |    |
| Направление на госпитализацию                           |                                                                                                    |    |
| Э Операционный блок                                     | Conficting advised and a second and a second |    |
| B CI MOPA                                               |                                                                                                    |    |
| 🛞 🛄 Интеграция                                          | The MG BBLZ ampositivit, subsensition of the                                                                                                    |    |
| 🛞 🧰 Взаиморасчеты                                       | CHICO Becurise repriveres Ten Tpatema                                                                                                    |    |
| 9 🛄 ecc                                                 | Crases segure v Verses v                                                                                                    |    |
| Печать листов нетрудоспособности                        | Cought a respect                                                                                                    |    |
| В Складской учет                                        | Зликамы Ослажныме основного заболевания                                                                                                    |    |
| В О Медицинские назначения                              | Bpen MKS                                                                                                    |    |
| 8 C CM10 assesses                                       | Николове В.В. (Рентгенол.                                                                                                    |    |
|                                                         |                                                                                                    |    |
|                                                         | KU BMT                                                                                                    |    |
| Олегоном                                                | M3CKCr Platfort KCr                                                                                                    |    |
|                                                         |                                                                                                    |    |
|                                                         | and specifier Ed.                                                                                                    |    |
|                                                         | SCOD great Buildonews - via wax k onzero - 1 Rec. Id                                                                                                    |    |
|                                                         | Konvecteo great a organererer = 1 via real peanerereague = 0 o yvětne respañoval great = 1 (no M3C) =                                                                                                    |    |
|                                                         |                                                                                                    |    |
|                                                         |                                                                                                    |    |
|                                                         | Knewsebowit woxad                                                                                                    |    |
|                                                         | Pezynister /evenvel Ucasa                                                                                                    |    |
|                                                         | Признак поступлениа/перевода                                                                                                    |    |
|                                                         | Ceventrgend-wypophtoe zeviewe v Reveals survivour                                                                                                    |    |
|                                                         | Дата (7.03.2021 Ерен (Энколаев В.В., (Ректонолог.)                                                                                                    |    |
|                                                         |                                                                                                    |    |
|                                                         | UK UTHERS                                                                                                    |    |

Откроется дополнительная форма Выписка отделения (новый). На вкладке «Основное» следует заполнить необходимые поля, при необходимости заполняются осложнения в поле «МКБ» вкладки «Осложнение основного заболевания».

| AVIC MO                                                                                                    |                                                                                                    |                                                                                                    |  |  |
|----------------------------------------------------------------------------------------------------|----------------------------------------------------------------------------------------------------|----------------------------------------------------------------------------------------------------|--|--|
| Файл Регистратура Вводданных Отчеты Сервис Платив                                                                                                    | услуги Настройки Окно Справка                                                                                                    |                                                                                                    |  |  |
| 🛃 Вызов на дом 🛃 Вызов из скорой 🧃 Поиск вызова 🥭 Передача                                                                                                    | зовов на участок 😆 Учет коечного фонда 💁 Принять пациента 🚓 Госпитализация 🎯 Стол справок 🔊 Направлени                                                                                                    | е на МСЭ 🇌 Группированные товарные запасы. 🊵 Документы МДЛП                                                                                                    |  |  |
| Патки                                                                                                    | 1-Гриниковец Опыла Иль х Учет диокемия больных п.                                                                                                    | 0                                                                                                    |  |  |
| Э- Далинистрирование                                                                                                    | 🗐 🔄 Orver -                                                                                                    |                                                                                                    |  |  |
| Экспорт                                                                                                    | Onvoevoe Howen ME                                                                                                    |                                                                                                    |  |  |
| 🛞 🧰 Отчеты                                                                                                    | And the second second sec                                                                                                    |                                                                                                    |  |  |
| — Норматияная документация                                                                                                    | праноные оснотры/движение падиента   дополнительные манитульции   педисаменты   онтякся   педициновов з                                                                                                    | ENGI · · ·                                                                                                    |  |  |
| B Cachopt MO                                                                                                    | Движение пациента по отделениям                                                                                                    |                                                                                                    |  |  |
| В С Справочники                                                                                                    | Отделение Профиль Дл Поступление Дв Вы                                                                                                    | иска                                                                                                    |  |  |
| В Статистика                                                                                                    | Терапия терапевтические 17.03.2021 Поступление 17.03.2021 Вы                                                                                                    | иско                                                                                                    |  |  |
| В Д Амбулаторный прием                                                                                                    |                                                                                                    |                                                                                                    |  |  |
| Паспорта участков                                                                                                    | Выписка отделения (новый)                                                                                                    |                                                                                                    |  |  |
| В Стафионар                                                                                                    | Orver -                                                                                                    |                                                                                                    |  |  |
| B- Hashavenia                                                                                                    |                                                                                                    |                                                                                                    |  |  |
| a - Therefore a contract of the contract of the contract of th | Основное Операции/Услуги Дополнительно Активный вызов Оповещени                                                                                                    |                                                                                                    |  |  |
| C Marchine a statistic to the state                                                                                                    | Marrows Rovenue 1 Development Onice Management                                                                                                    | 05.11.1955                                                                                                    |  |  |
|                                                                                                    | Annual Provide Contract Contract                                                                                                    |                                                                                                    |  |  |
| 🖂 Отклытые истолика Болезией                                                                                                    | Disprove Literatives                                                                                                    | Bild outstand OWC 4                                                                                                    |  |  |
| О История                                                                                                    | Tpodwthe Kolkor 71 - repaneetin-eoore                                                                                                    |                                                                                                    |  |  |
| ЭПО Статистика в стационаре                                                                                                    |                                                                                                    | 57032021 E 13.10                                                                                                    |  |  |
| 9- C Активные вызовы                                                                                                    | Cran and not synthesis ("resource")                                                                                                    | an in the second second s |  |  |
| Элавки на лекарственное обеспечение                                                                                                    | Стат. дата выписки 17.03.2021 💌 Фактическая дата выписки                                                                                                    | 17.03.2021 💌 00.00                                                                                                    |  |  |
| Э С Направление на госпитализацию                                                                                                    | Descente auforement Communications and annual Descente and                                                                                                    |                                                                                                    |  |  |
| (в) Сперационный блок                                                                                                    | Сопутствующие засслевания тапелоговнатовическ                                                                                                    |                                                                                                    |  |  |
| B CI MIPA                                                                                                    |                                                                                                    |                                                                                                    |  |  |
| 🛞 🦳 Интеграция                                                                                                    | MK5 M04.2 Phreporotivit, Buddan-Hull Costridum difficile                                                                                                    |                                                                                                    |  |  |
| 🛞 🧰 Взаиморасчеты                                                                                                    | OHKO Brewnes rpin to Tun tpateou                                                                                                    |                                                                                                    |  |  |
| 8 C occ                                                                                                    | Crane adversaria                                                                                                    |                                                                                                    |  |  |
| Печать листов нетрудоспособности                                                                                                    | Соцате изири                                                                                                    |                                                                                                    |  |  |
| В Складской учет                                                                                                    | Осложныме основного заболевания                                                                                                    |                                                                                                    |  |  |
| Э Медицинские назначения                                                                                                    | Врач мкб                                                                                                    |                                                                                                    |  |  |
| Э. Документооборот                                                                                                    | Николеев В.В. (Рентгенол.                                                                                                    |                                                                                                    |  |  |
| В СЭМД-документы                                                                                                    |                                                                                                    |                                                                                                    |  |  |
| Э. Диагностика                                                                                                    | KCF BMD                                                                                                    |                                                                                                    |  |  |
| <ul> <li>Э. Пансивновризация</li> </ul>                                                                                                    | MOC WIT ROT 012 001Key states an extension and an extension                                                                                                    | Dawfeara KCC                                                                                                    |  |  |
| договоры                                                                                                    |                                                                                                    |                                                                                                    |  |  |
|                                                                                                    | Доп. критерий                                                                                                    |                                                                                                    |  |  |
|                                                                                                    | KC00 And Record rest and rest and rest | 1 Reg Id 5721                                                                                                    |  |  |
|                                                                                                    |                                                                                                    |                                                                                                    |  |  |
|                                                                                                    | Астичество дних в отделении - 1 из них реанинации - 0 с учетон                                                                                                    | Hebstonik Their T (Lo H'2C) -                                                                                                    |  |  |
|                                                                                                    | Раскохдение диалновов                                                                                                    | v                                                                                                    |  |  |
|                                                                                                    | Клинический исход Вытикан с лыкаровалением                                                                                                    | Справка о стоиности                                                                                                    |  |  |
|                                                                                                    | The second second second second second second second second second second second second second second second se                                                                                                    | Destra Orxan                                                                                                    |  |  |
|                                                                                                    | Результат лечения вызмовн                                                                                                    |                                                                                                    |  |  |
|                                                                                                    | Признак поступления/перевода                                                                                                    | Оценка качества                                                                                                    |  |  |
|                                                                                                    | Cavatronic according to device                                                                                                    |                                                                                                    |  |  |
|                                                                                                    |                                                                                                    |                                                                                                    |  |  |
|                                                                                                    | Дета (17.03.2021 Вреч (Merconsen IIIII. (Press resource))                                                                                                    | E SEGURAR                                                                                                    |  |  |
|                                                                                                    |                                                                                                    |                                                                                                    |  |  |
|                                                                                                    |                                                                                                    | Ok Otseesa                                                                                                    |  |  |
| Палия Избланися Станисиал                                                                                                    |                                                                                                    |                                                                                                    |  |  |

Далее во вкладке Оповещения нажать Создать оповещение.

| •                                                                                            | AI/C MO                                                                                                    | = 0 X       |
|----------------------------------------------------------------------------------------------|----------------------------------------------------------------------------------------------------|-------------|
| Файл Регистратура Ввод данных Отчеты Сервис Пл.                                              | итные услуга Кастройка Окно Справка                                                                                                    |             |
| 🔁 Вызов на дом 📴 Вызов из скорой 🧐 Поиск вызова 🍰 Перед                                      | ина вызовоя ни Жисток. 😑 Унет коечного фонда 🍰 Принять пациента 🚓 Госпитализация 🍚 Стол справок. 🛞 Направление на МСЭ 🐒 Группированные товарные запосы. 🍓 Дог                                                                                                    | ументы МДЛП |
| Патки                                                                                        | <ul> <li>X Yeer genceres donares, n.</li> </ul>                                                                                                    | 0           |
| 8 (1) Администрирование                                                                      | Ini 🕄 Orver -                                                                                                    |             |
| 🛞 🎦 Эксперт                                                                                  | Doubted Mount ME                                                                                                    |             |
| В Отчеты                                                                                     |                                                                                                    |             |
| — Нормативная документация                                                                   | Bowelliwe obwołpu/Zavistewe haueenta i zononistetuwie wawtystupie Megistawestu distructie sanicie i 1                                                                                                    |             |
| 8 Canopr MO                                                                                  | Деккене пациента по отделениям                                                                                                    |             |
| 8 С Справочники                                                                              | Отделение Пр А04.7                                                                                                    |             |
| B C Auforman and service                                                                     | Tepanus Tel Otver •                                                                                                    |             |
| С Паспаста начита                                                                            | Description (Description of the second second                                                                                                    |             |
|                                                                                              | CONUNITY    Epicielae ripoloxytevia 2 stata ripotweporphanes                                                                                                    |             |
| B C Hassessa                                                                                 | Основное Операции/Услуги Дополнительно Аксивный вызов Оповещение                                                                                                    |             |
| Э. Прининый покой                                                                            |                                                                                                    |             |
| Валиси на прием                                                                              | Cozats processes Otropestro processes c Otropestro processes c Otrop |             |
| Назначеные консультации                                                                      | A CONTRACT OF A CONTRACT OF A  |             |
| Пежащие в отделении                                                                          | Ko MS supporte and approx                                                                                                    |             |
| ————————————————————————————————————                                                         | Buryoor                                                                                                    |             |
| - 🗀 История                                                                                  | Пп ФИОзакедонасто отдинение:                                                                                                    |             |
| П Статистика в стационаре                                                                    | 17.03.2021 3ac/to-enve:                                                                                                    |             |
| В-С Активные вызовы                                                                          |                                                                                                    |             |
| В Заявки на лекарственное обеспечение                                                        |                                                                                                    |             |
| <ul> <li>В стравление на госпитализацию</li> <li>С Озверживание на госпитализацию</li> </ul> |                                                                                                    |             |
| Chepageoneau cros                                                                            |                                                                                                    |             |
| C. O Verenaues                                                                               | Data servicos:                                                                                                    |             |
| Bassacacumu                                                                                  |                                                                                                    |             |
| 8 C 4CC                                                                                      |                                                                                                    |             |
| 🛞 🦳 Печать листов нетрудоспособности                                                         | Cossans shwapes bonshold surfaces ( sapposell, c yny-wenneller, bes yny-wenneller, ywes)                                                                                                    |             |
| ::- Складской учет                                                                           | Элиризы Заиченания к работе бритады:                                                                                                    |             |
| В С Медицинские назначения                                                                   | Врач                                                                                                    |             |
| 🛞 🦳 Документооборот                                                                          | Николаев В.В. (Рентгенол                                                                                                    |             |
| 8 СЭМД-документы                                                                             |                                                                                                    |             |
| В- Диагностика                                                                               | Orepauve: Dotestary Vanna                                                                                                    |             |
| Э. Диспансеризация                                                                           | Наименование операции Дата проведения операции                                                                                                    |             |
| договоры                                                                                     |                                                                                                    |             |
|                                                                                              |                                                                                                    |             |
|                                                                                              |                                                                                                    |             |
|                                                                                              |                                                                                                    |             |
|                                                                                              |                                                                                                    |             |
|                                                                                              |                                                                                                    |             |
|                                                                                              |                                                                                                    |             |
|                                                                                              |                                                                                                    |             |
|                                                                                              |                                                                                                    |             |
|                                                                                              |                                                                                                    |             |
|                                                                                              |                                                                                                    |             |
|                                                                                              |                                                                                                    |             |
|                                                                                              |                                                                                                    |             |
|                                                                                              | UK Uniess                                                                                                    |             |
|                                                                                              |                                                                                                    |             |
| Bases Miderate Country                                                                       |                                                                                                    |             |

После того как оповещение создано выбрать в справочнике Результат госпитализации по справочнику V009 и нажать кнопку **Отправить оповещение в сервис СМП.** 

| U C                                                                                                    |                                                                                                    | AVC MO   MO: 9204/C                                | Contraction Name Diversion                                               | - 0 X |
|----------------------------------------------------------------------------------------------------|----------------------------------------------------------------------------------------------------|----------------------------------------------------|--------------------------------------------------------------------------|-------|
| Файл Регистратура Вводданных Отчеты Сервис Платные услу                                                                                                    | ги Настройки Окно Справка                                                                                                    |                                                    |                                                                          |       |
| 📴 Вызов на дом 🕎 Вызов из скорой 🧐 Поиск вызова 🍰 Передача вызово                                                                                                    | в на участок 👩 Учет коечного фон                                                                                                    | ца 🎲 Принить пациента 🚓 Госпитализация 🎱 Стол спра | авок 🛞 Направление на МСЭ 🏨 Группированные товарные запасы 🍓 Документы М | длп   |
| Палки                                                                                                    | 8 (1-1-1-1-1-1-1-1-1-1-1-1-1-1-1-1-1-1-1-                                                                                                    | Учет движения больных п.,                          |                                                                          |       |
| Advance: propose Best and average Control Copies Control to the second of the second of the sec | ла Настройи Олю Сорякка<br>на участи. В Экт всеното фок<br>в изучасти. В Экт всеното фок<br>Полотого Накади Па<br>Полотого Накади Па<br>Полотоко Накади Па<br>Полотоко Накади Па | AUC MO   MO: S204."                                |                                                                          | VT    |
|                                                                                                    |                                                                                                    |                                                    | Ok Otnexa                                                                |       |
|                                                                                                    |                                                                                                    |                                                    |                                                                          |       |
| Banna Uniformana Cramanuan                                                                                                    | _                                                                                                    |                                                    |                                                                          |       |

В случае успешной отправки будет получено соответствующее уведомление.

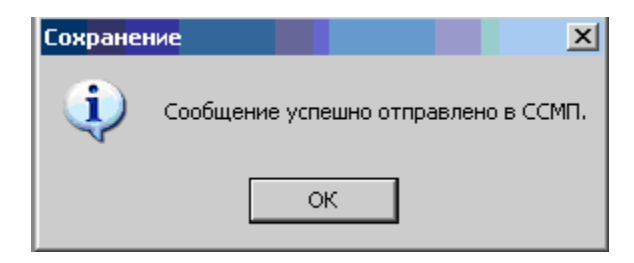